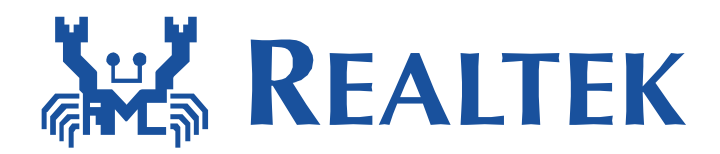

# Realtek UART Update User Manual

This document illustrates how to use UART, known as Ymodem protocol to update firmware.

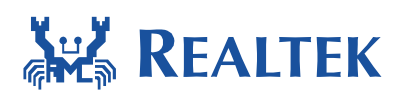

#### **Table of Contents**

| 1<br>2 | SD<br>Cu<br>2.1 | PK architecture<br>Istomization<br>Pin definition | . 3<br>. 3<br>. 3 |  |
|--------|-----------------|---------------------------------------------------|-------------------|--|
|        | 2.2             | Flash address                                     | . 4               |  |
|        | 2.3             | Serial configuration                              | . 4               |  |
|        | 2.4             | External interrupt pin definition                 | . 4               |  |
|        | 2.5             | Enable uart update example and onther options     | . 4               |  |
| 3      | UA              | UART update example                               |                   |  |
| 4      | Tro             | Trouble shooting                                  |                   |  |

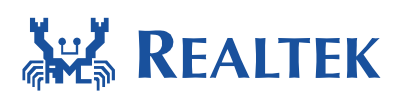

# **1** SDK architecture

There are two files, example\_uart\_update.c and example\_uart\_update.h lies in path: \$SDK\_ROOT\_PATH\component\common\example\uart\_firmware\_update which include example code of UART Ymodem update.

| 🖃 🔊 component          |  |  |  |  |  |
|------------------------|--|--|--|--|--|
| 🖃 🛜 common             |  |  |  |  |  |
| 🏵 😥 api                |  |  |  |  |  |
| 🕀 🐑 application        |  |  |  |  |  |
| 🕀 🐑 drivers            |  |  |  |  |  |
| 🖃 🛜 example            |  |  |  |  |  |
| 🔊 cJSON                |  |  |  |  |  |
| 🔊 googlenest           |  |  |  |  |  |
| 🔊 іруб                 |  |  |  |  |  |
| 🔊 mcast                |  |  |  |  |  |
| mdns                   |  |  |  |  |  |
| 🔊 uart_firmware_update |  |  |  |  |  |
| 🔊 uvc                  |  |  |  |  |  |
| 🔊 wlan_fast_connect    |  |  |  |  |  |

Also, uart\_ymodem.c and uart\_ymodem.h lies in path: \$SDK\_ROOT\_PATH\component \ common\utilities which include UART Ymodem update receive-end code.

| 🖃 🛜 component   |
|-----------------|
| 🖃 🛜 common      |
| 🕀 🐜 api         |
| 🕀 🔊 application |
| 🕀 🔊 drivers     |
| 표 🛜 example     |
| 표 🛜 file_system |
| 🕀 🔂 mbed        |
| 🕀 🛜 media       |
| 표 🛜 network     |
| 🕀 🔊 test        |
| 🔊 utilities     |

# 2 Customization

## 2.1 Pin definition

Since RTL8711AM/RTL8195AM and RTL8711AF has different UART T/Rx pin definition, please go to uart\_ymodem.h to make sure that UART T/Rx pins definition is correct.

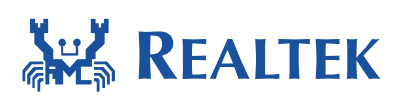

// 8711AM
#define UART\_TX PA\_7
#define UART\_RX PA\_6
//8711AF
//#define UART\_TX PA\_4
//#define UART\_RX PA\_0

## 2.2 Flash address

IMAGE\_TWO defined in uart\_ymodem.h is a configurable variable represents the address of flash where to store the received files, typically are update images.

#define **ITAGE\_TWO** (0x80000)

#### 2.3 Serial configuration

As receiver, serial configuration should match with sender, such as baud rate. Default value is 115200, to change it, please goes to uart\_ymode.h.

#define UART\_BAUDRATE 115200

#### 2.4 External interrupt pin definition

The external interrupt pin which triggers UART update can be modified also. See macro PIN\_NAME defined in example\_uart\_update.h with default value PC\_2.

#define PIN\_NAME PC\_2

### 2.5 Enable uart update example and other options

Set CONFIG\_UART\_UPDATE in platform\_opts.h to 1 to enable support UART update example.

/\*For uart update example\*/ #define CONFIG\_UART\_UPDATE

1

Set AUTO\_REBOOT in uart\_ymodem.h to 1 to enable auto reboot after update successfully.

#define AUTO\_REBOOT 0

Please rebuild project after modification and download active application.

## 3 UART update example

Here gives an example how to use UART update function in RTL8711AM/RTL8195AM.

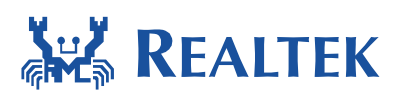

After rebuild all and download active application, open a PC tools as UART sender, such as SecureCRT or hyper terminal, SecureCRT is recommended.

Step1: Open SecureCRT and set serial correctly. (Baud rate: 115200, the same as on SDK)

| Session Options - Serial-COM6                                                                                                    |                                                                                                 |      |              |        |  |  |  |  |  |  |
|----------------------------------------------------------------------------------------------------|-------------------------------------------------------------------------------------------------|------|--------------|--------|--|--|--|--|--|--|
| Category:                                                                                                    |                                                                                                 |      |              |        |  |  |  |  |  |  |
|                                                                                                    | Serial Options                                                                                  |      |              |        |  |  |  |  |  |  |
| Logon Actions<br>Serial<br>Terminal<br>Emulation<br>Modes<br>Emacs<br>Mapped Keys<br>Advanced<br>Appearance<br>ANSI Color<br>Window<br>Log File<br>Printing<br>X/Y/Zmodem | Port:<br>Baud rate:<br>Data bits:<br>Parity:<br>Stop bits:<br>Name of pipe:<br>Serial break let | COM6 | Flow control |        |  |  |  |  |  |  |
|                                                                                                    |                                                                                                 |      | ОК           | Cancel |  |  |  |  |  |  |

Step2: Choose Ymodem send packet size, 1024 or 128 bytes.

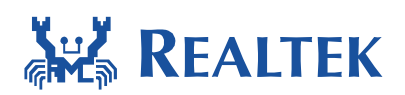

Step4: Open an Ameba debug terminal, UART update function run automatic after power on, log as below. The log means waiting for external interrupt to trigger UART update with 5 seconds, if timeout, it will run the normal boot flow.

waitting update enable waitting update enable waitting update enable waitting update enable waitting update enable waitting update enable

If pull GPIO PC\_2 low, which used as interrupt pin to trigger UART update within 5 seconds, the log in debug terminal will goes like this. June 6, 2016 6

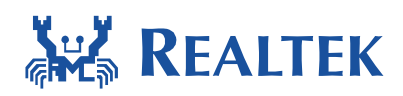

```
waitting update enable
waitting update enable
waitting update enable
waitting update enable
update image enabled!
uart ymodem update start
```

Step3: Choose the file (ota.bin) which will send with Ymodem protocol in SecureCRT.

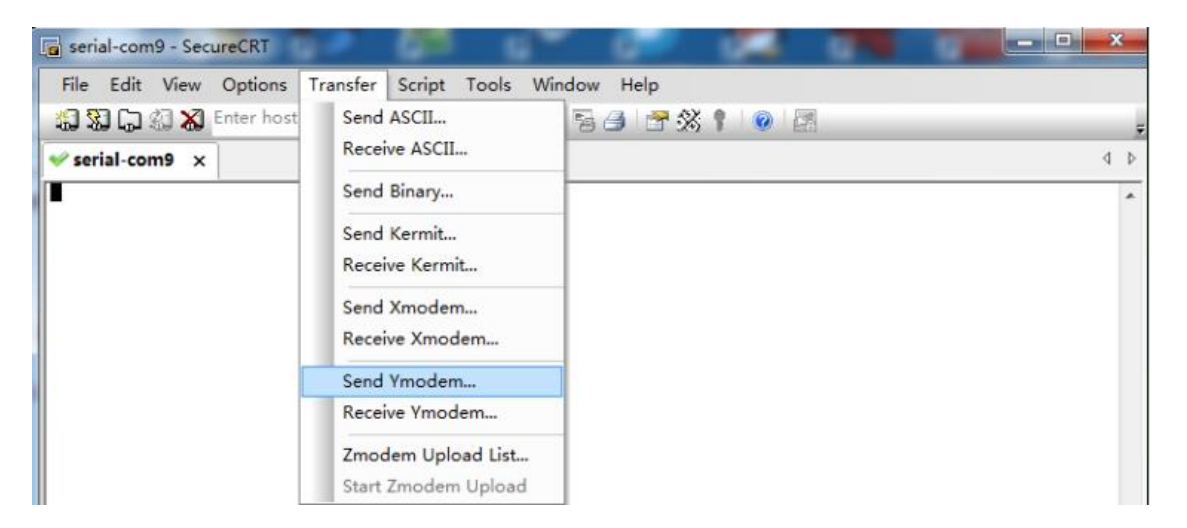

The SecureCRT user interface will be looking like below if step1 to step3 is done correctly. Please make suere step 3 be completed in 2mins, because Ameba as receive-end, will waiting send-end 2mins.

```
Starting ymodem transfer. Press Ctrl+C to cancel.
Transferring ota.bin...
2% 11 KB 866 bytes/sec 00:11:55 ETA 0 Errors
```

After update over, log shows in SecureCRT window.

```
Starting ymodem transfer. Press Ctrl+C to cancel.
Transferring ota.bin...
100% 616 KB 857 bytes/sec 00:12:16 0 Errors
```

If AUTO\_REBOOT in uart\_ymodem.h is set to 1, then, after update success, Ameba will reboot from new firmware automatically, otherwise, it will reboot from new firmware by reset button.

Step4: If the old firmware is still running instead of the new firmware after reset, run command "**ATSR**" to recover the OTA signature, and reset Ameba board. Then the new firmware will run. Please refer to document "**AN0025**" for more information about this command.

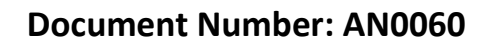

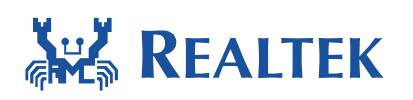

# 4 Trouble shooting

If the UART Ymodem update does not work well, please check the following places first.

- 1. Make sure UART T/Rx pin definition is correct.
- 2. Make sure baud rate is the same between send-side and receive-side.
- 3. Make sure Physical connection of UART is correct.
- 4. Make sure CONFIG\_UART\_UPDATE in platform\_opts.h is enabled.
- 5. Make sure external interrupt pin is connected correctly.